## (2)詳細で確認する

| 電子契約システム<br>ホーム 契約                                                                                                    | 単四 サポート                                                                                                    | 41301                                                                                                    |                                                                                                    | 株た6年10月29日 ● ○○株式会社 | 契約案件詳細画面が表示さ |
|----------------------------------------------------------------------------------------------------|----------------------------------------------------------------------------------------------------|----------------------------------------------------------------------------------------------------|----------------------------------------------------------------------------------------------------|---------------------|--------------|
| <ul> <li>集 支援的 2,57人</li> <li>ホーム</li> <li>私助政府<br/>第一支</li> <li>米市政政府<br/>第一支</li> <li>大部政府委託</li> <li>大部政政府委託</li> <li>大部政政府委託</li> <li>大部政政府委託</li> <li>大部政政府委託</li> <li>大部政政府委託</li> <li>大部政政策</li> <li>大部政政策</li> </ul> | 株式 リボー・<br>TOP/起わ気イ参加/<br>支発料1%80<br>定発料1%80<br>定発料1%80<br>定発料1%80<br>定発料1%80<br>形式が<br>その用いたの<br>たの用いたの<br>たの用いたの<br>との用いたの<br>との目の<br>との目の<br>との目の<br>との目の<br>との目の<br>との目の<br>との目の<br>との                                                                                                    | Bit         Constant         Constant <th< th=""><th><ul> <li>契約案件計細画面の表示されます。</li> <li>※当初契約の情報を表示する場合は、[変更契約履歴]プルダウンの[当初]を選択し、[表示]ボタンをクリックしてください。</li> </ul></th></th<>                                                                                                    | <ul> <li>契約案件計細画面の表示されます。</li> <li>※当初契約の情報を表示する場合は、[変更契約履歴]プルダウンの[当初]を選択し、[表示]ボタンをクリックしてください。</li> </ul> |                     |              |
|                                                                                                    | <ul> <li>株式会社</li> <li>単二のアイレス・</li> <li>市内部域</li> <li>単二のアイレス・</li> <li>市内部域</li> <li>単二の市大工具</li> <li>株式会社</li> <li>株式会社</li></ul> | 212348789<br>00%x,B<br>00.758<br>25.00.0007 (%0,b)<br>27.00.0007 (%0,b)<br>25.00.0007 (%0,b)<br>00.0007 (%0,b)<br>25.00.0007 (%0,b)<br>00.0007 (%0,b)<br>00.0007 | 86                                                                                                    |                     |              |

変更契約での変更箇所は 赤字で表示されます。